## NEGÓCIOS DIGITAIS

## Tutorial

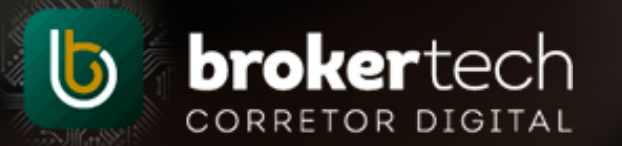

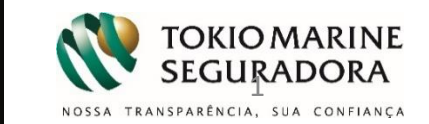

## 1 – O que são os Negócios Digitais

**Negócios Digitais**, você não perde as oportunidades geradas na Internet!

A ferramenta oferece dois meios de prospecção: **via canais da Tokio marine** e **via canais da Corretora**. Por meio deles, os Clientes poderão cotar e contratar\* os Seguros da Tokio Marine em um ambiente seguro e de fácil navegação.

Para os <u>**Canais da Tokio Marine**</u>, ao aderir à ferramenta, você será sugerido aos Clientes geograficamente mais próximos ao seu endereço, que tiverem interesse na cotação e contratação do Seguro.

Para os <u>**Canais da Corretora**</u>, você tem ainda a opção de incluir nossa aplicação no site da sua Corretora, permitindo que seus Clientes cotem e contratem os Seguros da Tokio Marine no mesmo ambiente exclusivo e com os mais modernos conceitos de usabilidade digital.

O processo oferece total transparência, com possibilidade de acompanhar todas as cotações e vendas realizadas por meio do Portal Nosso Corretor ou de notificações por email.

\*contratação online disponível apenas para os produtos Residencial, Acidentes Pessoais Individual, Acidentes Pessoais Estagiário e Vida Individual (Homem e Mulher).

## 2 - Adesão e configuração - Acesso

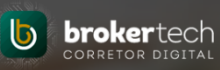

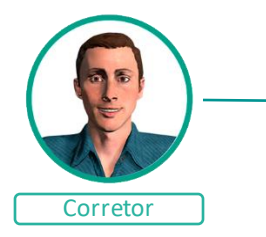

Para aderir a ferramenta é necessário acessar o menu abaixo e realizar a configuração dos produtos.

Portal Corretor > Brokertech > Negócios Digitais > Adesão e Configuração

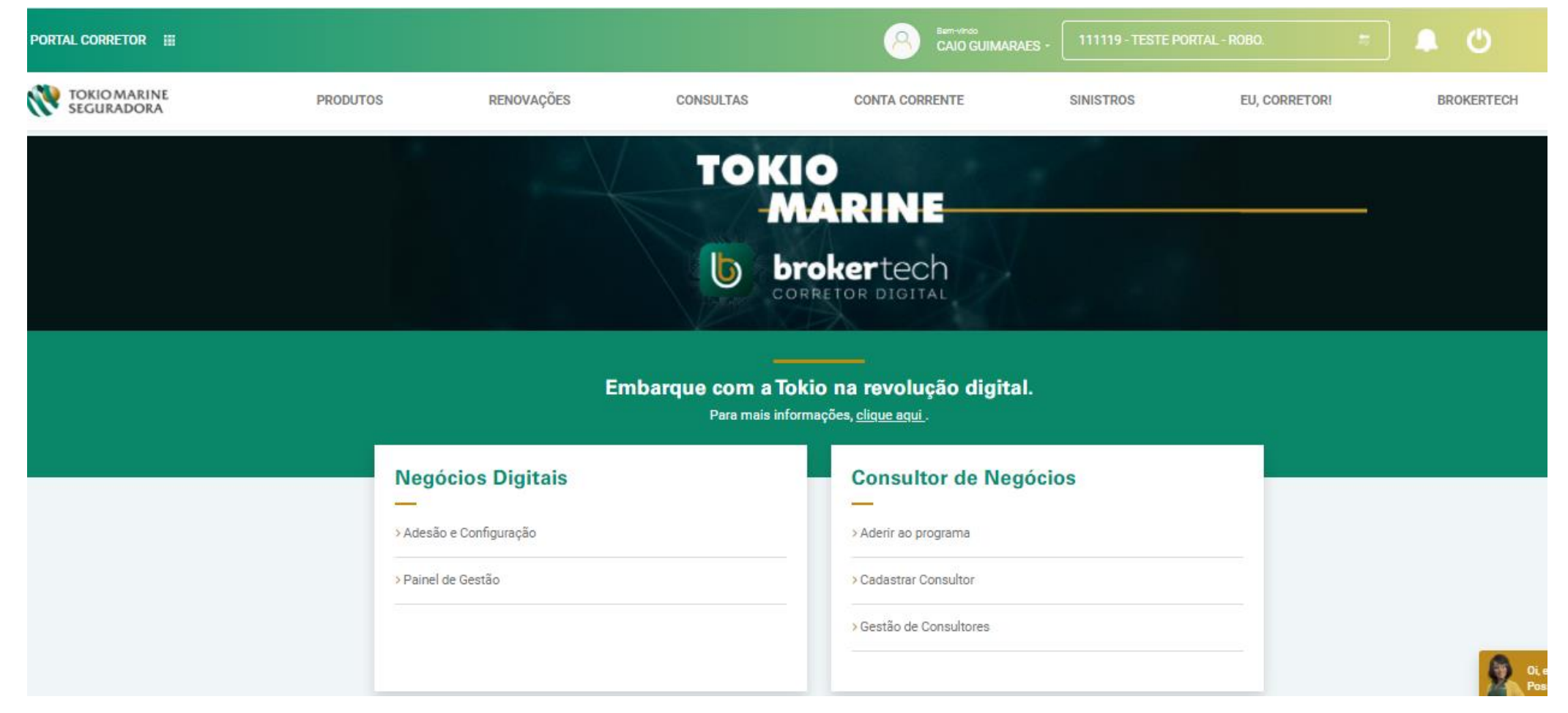

## 2 – Adesão e configuração – Dados Básicos

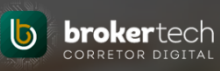

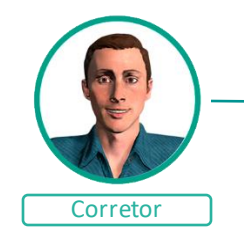

Preencha as informações para configuração geral da ferramenta.

| Dados de Contato                                                                                                    | A Tokio Marine disponibiliza ferramentas para que<br>A ferramenta Negócios Digitais permite que vocé<br>e até fechamento de novos negócios.<br>Abaixo, você se cadastra e seleciona qual dos doi<br>Dados de Contato | você possa aprove<br>amplie seu poder<br>s modelos de ades | eitar todas as oportunidades de novos negóci<br>de prospecção online, aproximando ainda m<br>ão mais se encaixa na sua estratégia de neg | ios.<br>lais a marca da sua Corretora dos consumido<br>gócios: via canais da Tokio Marine ou via can | ores, aumentando seu volume de cotações<br>lais da sua Corretora. |   |  |
|----------------------------------------------------------------------------------------------------|----------------------------------------------------------------------------------------------------|------------------------------------------------------------|----------------------------------------------------------------------------------------------------|----------------------------------------------------------------------------------------------------|-------------------------------------------------------------------|---|--|
| São sugeridos do próprio cadastro do<br>corretor, podendo ser atualizados.                                                  | Nome da Corretora:                                                                                                    |                                                            | Telefone:                                                                                                    |                                                                                                    | Celular:                                                          |   |  |
| Este e-mail será utilizado para receber                                                                                     | TESTE CORRETORA DE SEGUROS LTDA                                                                                                    | 0                                                          | (11) 3333-3333                                                                                                    | 0                                                                                                    | (11) 99999-9999                                                   |   |  |
| cliente                                                                                                    | E-mail:                                                                                                    | Endereço:                                                  |                                                                                                    |                                                                                                    |                                                                   |   |  |
|                                                                                                    | TESTE@TESTE.COM.BR                                                                                                    | 0                                                          | TESTE, 80                                                                                                    |                                                                                                    | θ                                                                 |   |  |
| Dados de Exibição                                                                                                    | Dados de Exibição                                                                                                    |                                                            |                                                                                                    |                                                                                                    |                                                                   |   |  |
| Estes dados possibilitarão personalizar o<br>cotador, como escolher o avatar, seu<br>nome virtual e retirar menções à Tokio | Nome do Corretor Virtual:                                                                                                    |                                                            | Escolha seu Avatar                                                                                                    |                                                                                                    | Logotipo da Tokio Marine:                                         |   |  |
|                                                                                                    | TESTE CORRETORA                                                                                                    | 0                                                          |                                                                                                    | θ                                                                                                    | Exibir logo Tokio Marine                                          |   |  |
| Marine para utilização no site da<br>corretora. Todos os dados ficarão visíveis                                             | E-mail de Exibição:                                                                                                    |                                                            | Site de Exibição/Logotipo:                                                                                                    |                                                                                                    | Telefone:                                                         |   |  |
| para o cliente.                                                                                                    | contato@meijisancafer.com.br                                                                                                    |                                                            | https://www.testecorretora.com.br                                                                                                    | 0                                                                                                    | 0800-000-0000                                                     |   |  |
| Redes Sociais                                                                                                    | Redes Sociais                                                                                                    |                                                            |                                                                                                    |                                                                                                    |                                                                   |   |  |
| Ao final das cotações realizadas, o                                                                                         | Facebook:                                                                                                    | Twitter:                                                   |                                                                                                    | Google+:                                                                                             | LinkedIn:                                                         |   |  |
| cliente é convidado a visitar as redes<br>sociais.                                                                          | https://www.facebook.com/teste.corretora                                                                                                    | https://twitter/te                                         | estecorretora 0                                                                                                    | https://plus.google.com/+josedasilva                                                                 | https://www.inkedin.com/testecorretora                            | 0 |  |

## 2 – Adesão e Configuração: Canais Disponíveis

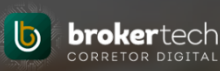

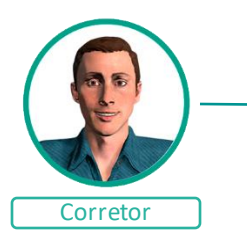

A ferramenta oferece dois meios de prospecção: via Canais da Tokio marine e via Canais da Corretora.

No caso dos canais da Tokio Marine, ao aderir à ferramenta, você será sugerido aos Clientes geograficamente mais próximos ao seu endereço, que tiverem interesse na cotação e contratação do Seguro.

No caso dos canais do **Corretor ou Empresa Parceira**, ao configurar a ferramenta, você poderá incluir em seu site, enviar por whatsapp ou por e-mail a ferramenta totalmente personalizada aos seus clientes, podendo ou não ter menção à Tokio Marine. Neste canal você também pode configurar para utilizar o cotador em uma Empresa Parceira.

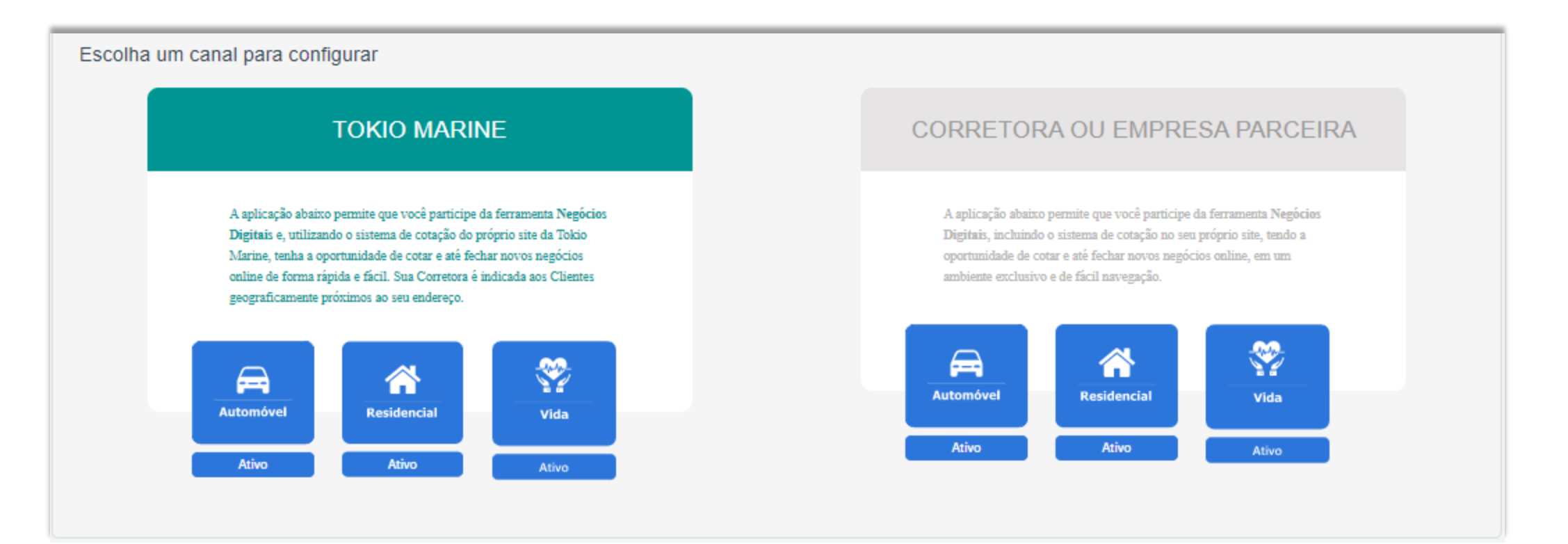

## 3 – Adesão e Configuração: Canais Tokio Marine

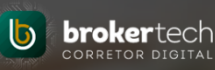

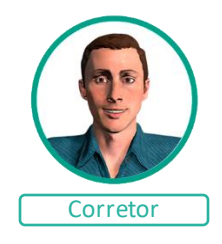

#### Automóvel, Residencial e Vida

Nos canais da Tokio Marine: a comissão, o tipo de renovação e o envio de documentos são fixados, sem possibilidade de edição.

Ao clicar em autorizar e salvar, será gravado data/hora e o usuário responsável da adesão.

Em até 24h, o corretor estará ativo para ser oferecido geograficamente aos clientes mais próximos de sua corretora.

Com isso autoriza a Tokio Marine, entrar em contato com o cliente para concretizar o seguro.

O termo de operacionalização completo do programa de cada produto está disponível para download.

#### Escolha um canal para configurar

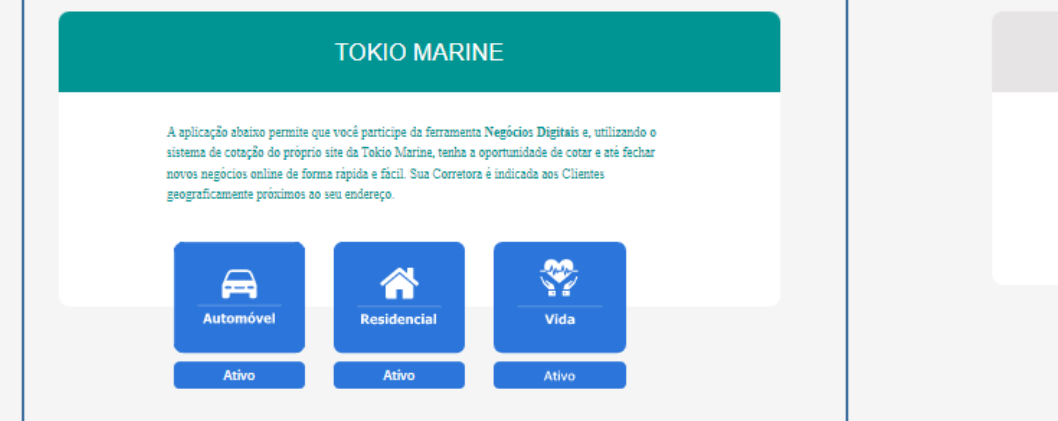

#### CORRETORA OU EMPRESA PARCEIRA

A aplicação abaixo permite que você participe da ferramenta Negócios Digitais, incluindo o sistema de cotação no seu próprio site, tendo a oportunidade de cotar e até fechar novos negócios online, em um ambiente exclusivo e de fácil navegação.

| Automóvel | Residencial | Vida  |
|-----------|-------------|-------|
| Ativo     | Ativo       | Ativo |

| Automóvel                |                                     |                                                | A          |
|--------------------------|-------------------------------------|------------------------------------------------|------------|
| A Castação de Loodo      |                                     |                                                |            |
| Capiação de Leads        |                                     |                                                |            |
| Comissão Utilizada: 10%  | Tipo Renovação: Facilitada          | Envio de documentos: Por E-mail - 100% digital |            |
|                          |                                     |                                                |            |
| 🖨 Auto Você Escolhe      |                                     |                                                |            |
| Comissão Utilizada: 10%  |                                     | Envio de documentos: Por E-mail - 100% dinital | Oi, eu sou |
| Consider Concerner, Form | npo renovação. Não possar renovação |                                                | Posso te   |
|                          |                                     |                                                |            |

Autorizo a Tokio Marine a trabalhar os Leads gerados para minha corretora.

### 4 – Adesão e Configuração: Canais Corretor

Canais Corretor > Escolha o produto para configurar:

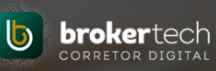

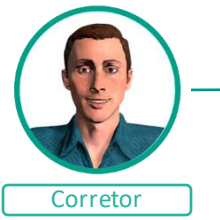

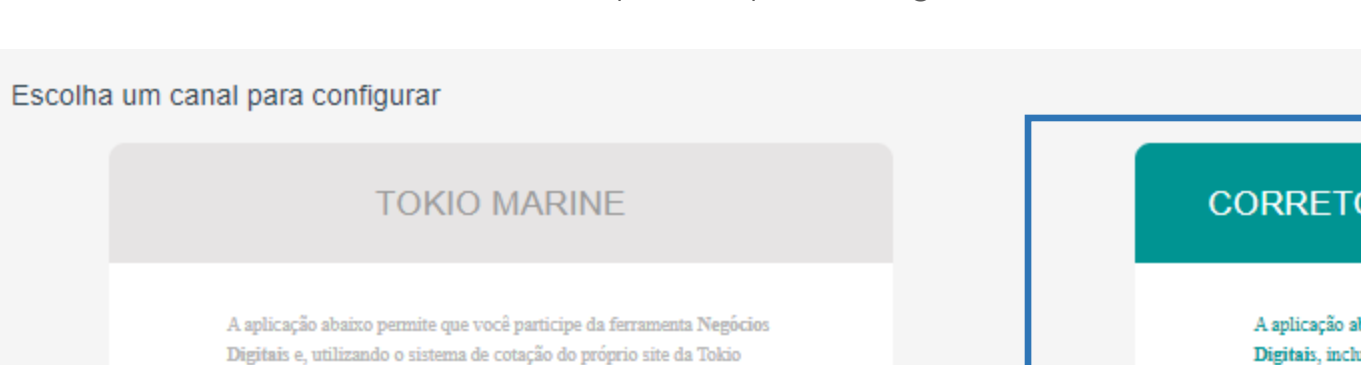

Marine, tenha a oportunidade de cotar e até fechar novos negócios online de forma rápida e fácil. Sua Corretora é indicada aos Clientes geograficamente próximos ao seu endereço.

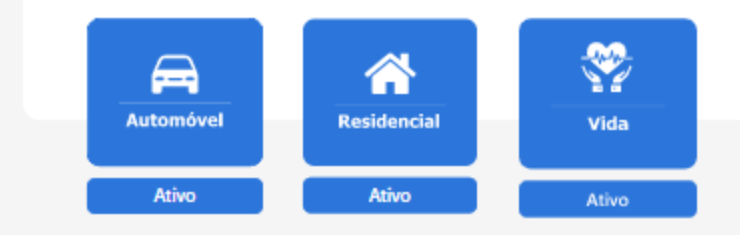

CORRETORA OU EMPRESA PARCEIRA

A aplicação abaixo permite que você participe da ferramenta Negócios Digitais, incluindo o sistema de cotação no seu próprio site, tendo a oportunidade de cotar e até fechar novos negócios online, em um ambiente exclusivo e de fácil navegação.

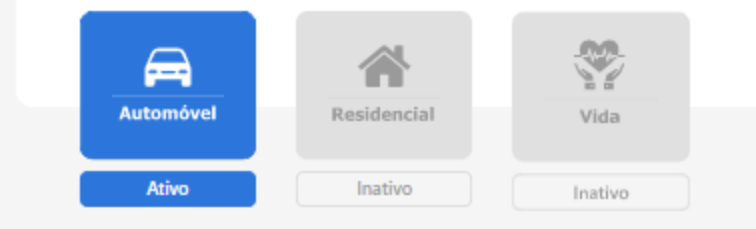

| 🚘 Automóvel | Ativo   |
|-------------|---------|
| Residencial | Inativo |

🎔 Vida

### 4 – Adesão e Configuração: Canais Corretor

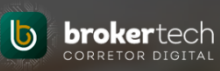

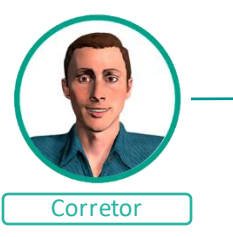

Canais Corretor > Escolha o produto para configurar:

#### Auto Você Escolhe

#### **Automóvel**

Nos canais da corretora – dentro da opção Automóvel, temos o Captação de Leads Auto e e Auto Você Escolhe, a comissão e as notificações por e-mail podem ser configurados. Com a flexibilidade para escolher receber notificações de clientes que apenas iniciaram a cotação, que calcularam, contrataram ou todos.

Após configurar e salvar, será gravado data/hora e o usuário responsável da adesão.

O corretor estará ativo e apto para utilizar aplicação em até 24h.

| Auto voce Escone                                                                                                   |                               |
|----------------------------------------------------------------------------------------------------|-------------------------------|
| Votificação por e-mail:<br>2 Lead 🔽 Restrito 🔽 Cálculo Ζ Contratação                                               |                               |
| % Comissão Utilizada:                                                                                              |                               |
| 10                                                                                                    |                               |
| Adesão:                                                                                                    | Ultima Alteração:             |
| 26/04/2022 14:18:13 - 4CAMPOS                                                                                      | 26/04/2022 14:18:13 - 4CAMPOS |
| Inclua um banner em seu site<br>Clique na imagem desejada e siga as instruções.<br>AUTO VOCÊ<br>ESCOLHE<br>ESCOLHE | AUTO VOCÊ<br>ESCOLHE          |
|                                                                                                    |                               |

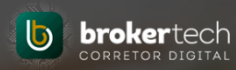

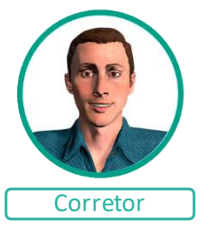

Inclua um banner em seu site

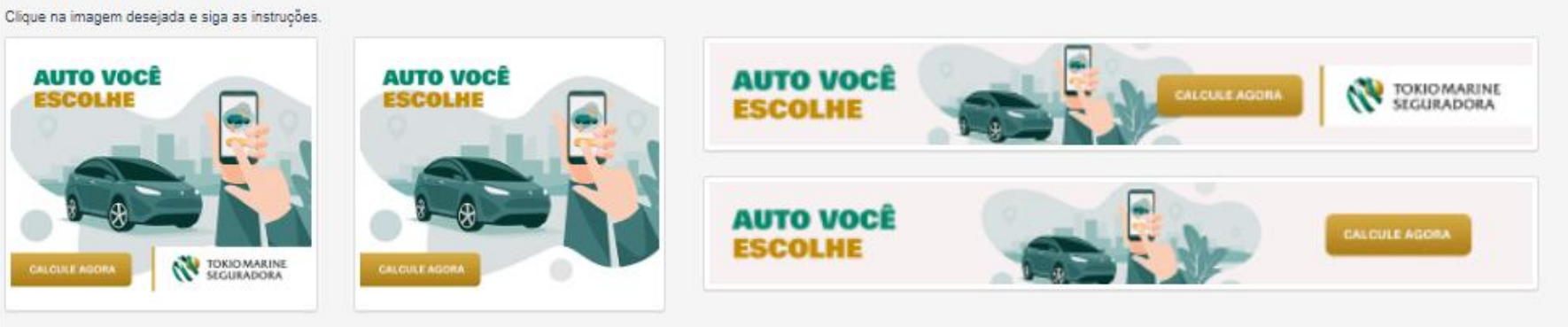

#### Instruções para uso do banner

×

#### Obtenha o código completo abaixo (clicando em copiar) e inclua em seu site.

<a href="https://autoatendimento.tokiomarine.com.br/portais/ui/auto-facil/#/131C937E-6662-BC1 Copiar
6-118D2CBE1CD7" title="Calcule seu Seguro Auto Tokio Marine">
<img src="https://portalparceiros.tokiomarine.com.br/ems/tco/painel-cotacao/assets/images/produto\_
11\_0.jpg" alt="Calcule seu Seguro Auto Tokio Marine" border="0" width="400" height="350">

</a>

#### Ou armazene a imagem abaixo e utilize a sua url personalizada: https://autoatendimento.tokiomarine.com.br/portais/ui/autofacil/#/131C937E-6662-BC19-3736-118D2CBE1CD7

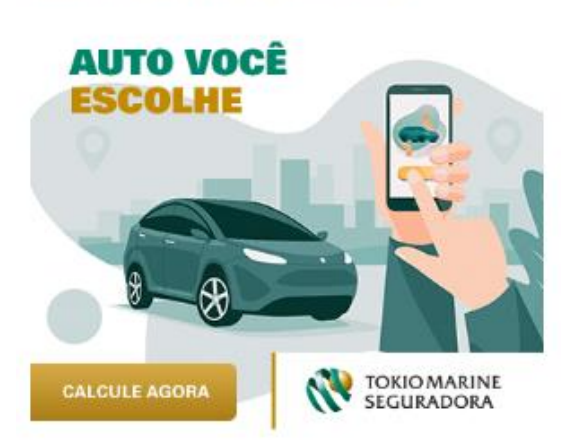

#### Ou se preferir...

Clique no link, baixe o seu QR Code personalizado e compartilhe com os seus clientes!

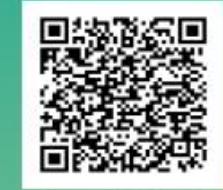

Download QR Code

Os banners são disponibilizados em dois tamanhos, com versões com e sem menção à Tokio Marine.

Escolha um banner e siga as instruções para inclusão em seu site.

Ou copie a URL e envie por whatsapp ou por e-mail aos seus clientes.

## 5 – Cotação – Via Canais Tokio Marine

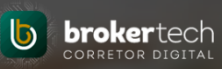

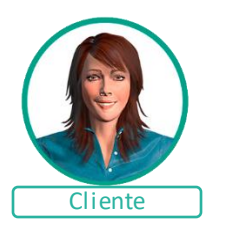

Os clientes captados pelos canais Tokio Marine, Site institucional, redes e mídias sociais com interesse em cotar um seguro.

Serão direcionados para as páginas de cotação dos produtos.

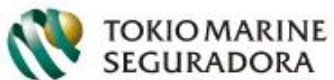

PARA VOCÊ PARA A SUA EMPRESA PARCEIROS AFINIDADES CANAIS DIGITAIS

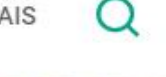

Seguradora Tokio Marine Faça a sua cotação, contrate agora o seu seguro: S? 220 ٢đ Seguro Vida Seguro Moto Seguro Seguro Individual Residencial Automóvel P 5 Ŕ 6 Acidentes Seguro Seguro Seguro Aluquel Estagiário Pessoais Empresarial

## 5 – Cotação – Via Canais Tokio Marine

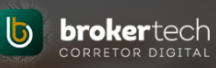

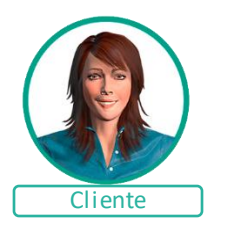

Os clientes captados pelos canais Tokio Marine, Site institucional, redes e mídias sociais com interesse em cotar um seguro.

Serão direcionados para as páginas de decisão para escolher entre uma Proteção Completa (Captação de Leads) ou Auto Você Escolhe.

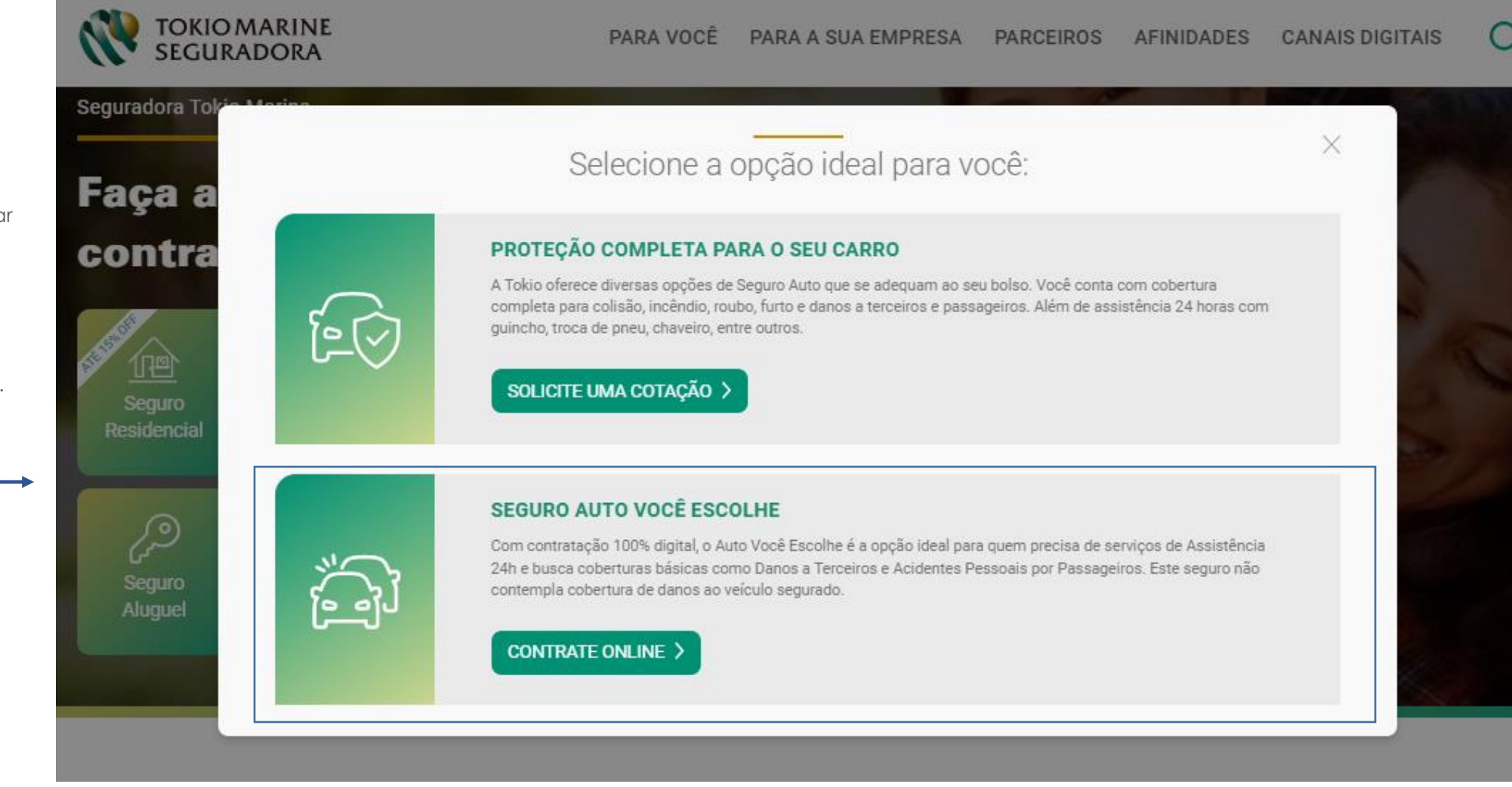

## 5 – Cotação – Via Canais Tokio Marine – Auto Você Escolhe

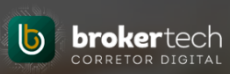

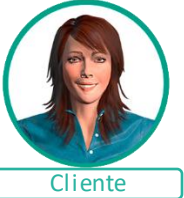

Os clientes com interesse em cotar um seguro de **<u>Auto Você Escolhe</u>**, ideal para quem precisa de serviços de Assistência 24h e busca coberturas básicas como Danos a Terceiros e Acidentes Pessoais por Passageiros, podem realizar o processo 100% digital.

| Pronto para calcular e contratar seu Seguro Auto<br>Econômico, é bem rápido, vamos lá? | Selecione seu corretor:<br>Para iniciar a proposta é necessário vincular a um de | veículo!                                                                                |
|----------------------------------------------------------------------------------------|----------------------------------------------------------------------------------|-----------------------------------------------------------------------------------------|
| Vamos começar                                                                          | Caso prefira, digite um corretor de sua preferência.                             | 1111                                                                                    |
| Vamos contratar seu Seguro Auto Econômico                                              | Premium Security Corretora de Seguros 🔹                                          | Chegou a hora, preencha seus dados pesso<br>os preços e personalizar o seu seguro do se |
| rapidamente em alguns cliques?                                                         |                                                                                  | Nome Complete                                                                           |
| CPE/CNPJ                                                                               | INICIAR COTAÇÃO                                                                  | E-Mail                                                                                  |
| CEP permoita do Valculo                                                                |                                                                                  |                                                                                         |
|                                                                                        | 042/8-040<br>                                                                    |                                                                                         |
| Tipo de Utilização do Veículo 🕳                                                        |                                                                                  |                                                                                         |
| Tim not a robot                                                                        | Lazer/Passeio 👻                                                                  |                                                                                         |
|                                                                                        |                                                                                  |                                                                                         |

## 5 – Cotação – Via Canais Tokio Marine – Auto Você Escolhe

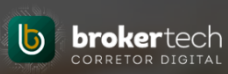

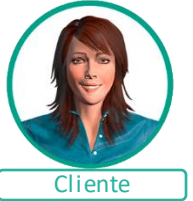

Os clientes com interesse em cotar um seguro de **Auto Você Escolhe**, ideal para quem precisa de serviços de Assistência 24h e busca coberturas básicas como Danos a Terceiros e Acidentes Pessoais por Passageiros, podem realizar o processo 100% digital.

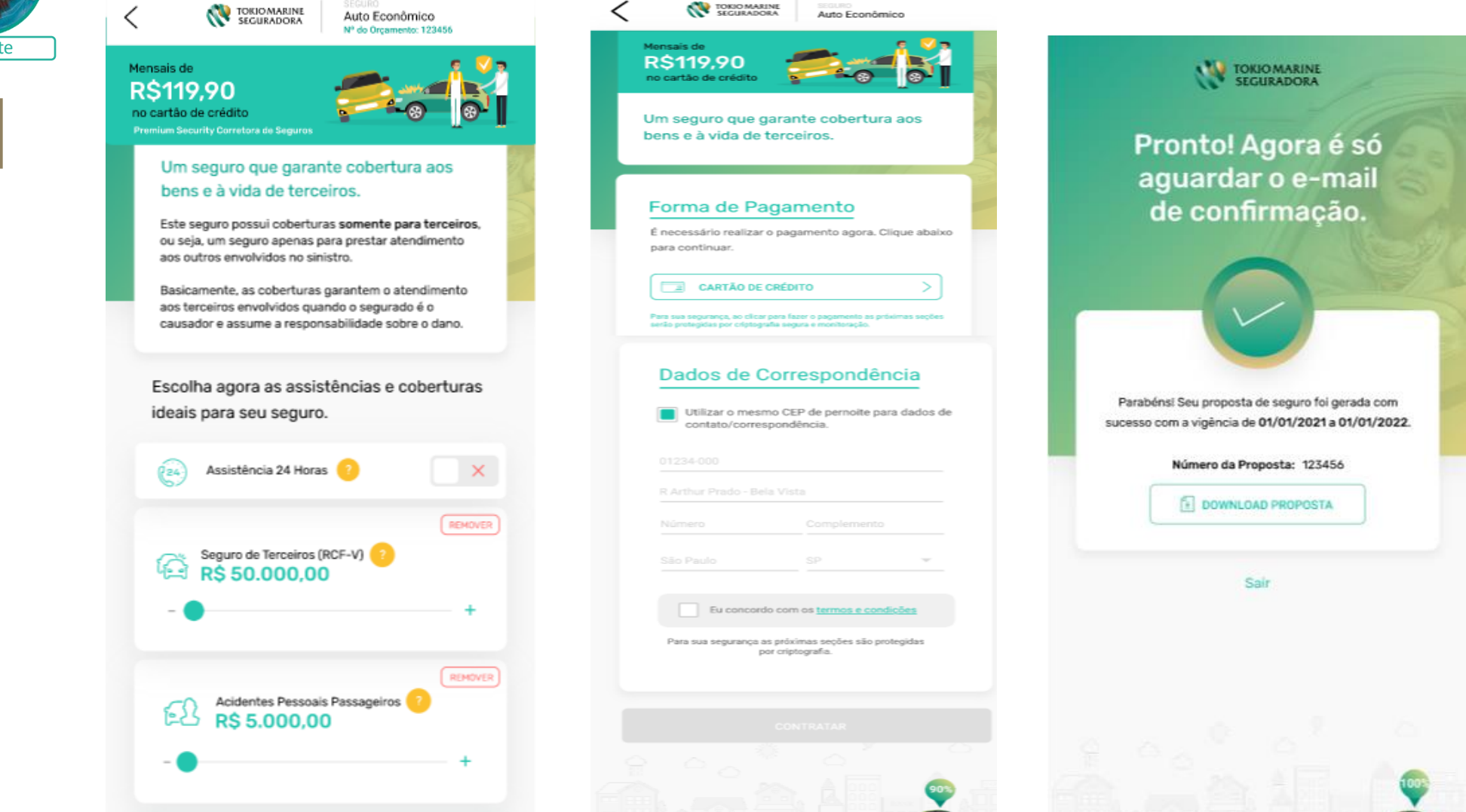

## 6 - Cotação - Via Canais Corretor - Automóvel

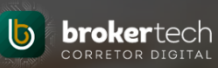

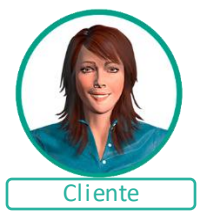

Os clientes captados pelos canais do corretor, com interesse em cotar um seguro de Auto Você Escolhe, serão direcionados para o cotador com o Corretor já marcado para cotação.

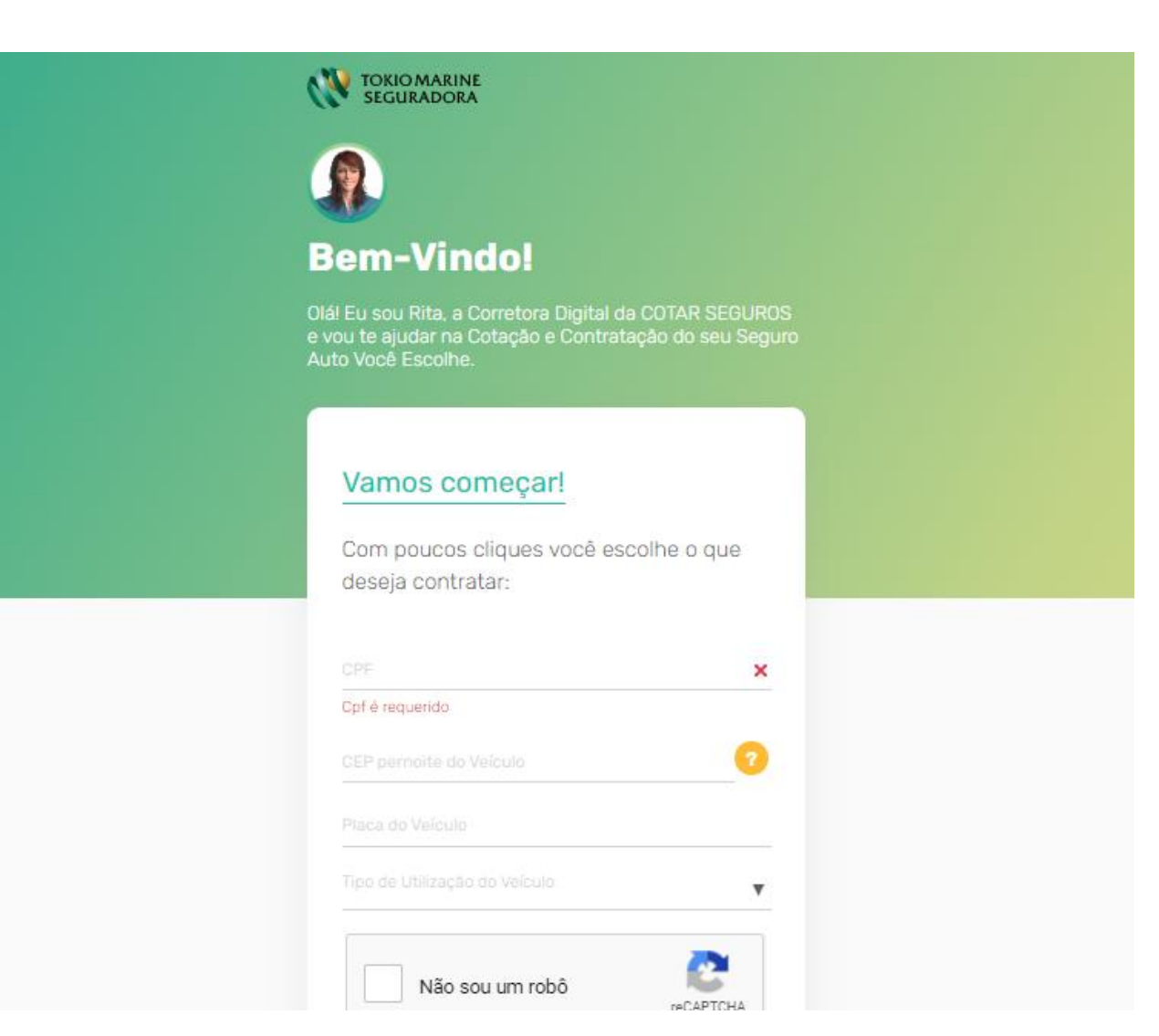

## 7 – Painel de Gestão

Painel de Gestão

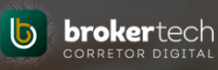

# Corretor

Conte com um exclusivo Painel de gestão, para gerenciar todos os leads captados através do seu site.

Neste painel, é possível visualizar os clientes que apenas iniciaram o cálculo, que calcularam, que tiveram alguma restrição e clientes que contrataram. Assim facilita para priorizar o seu contato.

|                                                                    |                            |                 |                                                                |                        |            |                 |                    |                   | ×       | <u>Finalizar Leads</u>                                                                                              |
|--------------------------------------------------------------------|----------------------------|-----------------|----------------------------------------------------------------|------------------------|------------|-----------------|--------------------|-------------------|---------|----------------------------------------------------------------------------------------------------|
| Painel de Gestão Negócios Dig                                      | itais                      |                 |                                                                |                        |            |                 |                    |                   |         | Finalize os leads que<br>não deseja trabalhar, ou<br>finalizados.                                                   |
| Filtro                                                             |                            |                 |                                                                |                        |            |                 |                    |                   | _       |                                                                                                    |
| Nome do Proponente                                                 |                            |                 | CPF/CNPJ                                                       | Bem Segurado           |            |                 |                    |                   | 1 I I I | <u>Contatos</u>                                                                                                    |
| Nome do Proponente                                                 |                            |                 | CPF/CNPJ do Proponente                                         | Bem Segurado           |            |                 |                    |                   |         | Visualize os dados de                                                                                               |
| Produto                                                            | Protocolo de Cotação       |                 | Situação                                                       | Data de Cotação        |            |                 |                    |                   |         | contato do cliente.                                                                                                 |
| Selecione V                                                        | Protocolo de Cotação       |                 | Selecione V                                                    | De _/_/_               |            |                 | Até _/_/_          |                   |         | <u>Visualizar no Cotador</u>                                                                                        |
| Empresa Parceira<br>Selecione<br>Q Buscar                          |                            | Ŧ               |                                                                |                        |            |                 |                    |                   |         | Caso o cliente deseje<br>um produto diferente<br>do ofertado, é possível<br>complementar via<br>cotador (CTA/CTRD). |
| Cotações                                                           |                            |                 |                                                                |                        |            |                 |                    |                   |         |                                                                                                    |
| Cálculo 🗘 Proponente 🕆                                             | Situação Documento 🌩       | Bem Segurado 🗘  |                                                                | Prêmio Líquido (R\$) 🗘 | Comissão 🗘 | Data de Envio * | Empresa Parceira 🗘 | Ação              | <b></b> | <u>Visualizar no chat</u>                                                                                           |
| 356570119 (                                                        | C Lead                     | R MARGARIDA LIN | IA DE OLIVEIRA , SUZANO - SP - CEP: 08895085                   |                        | 5,00%      | 17/04/19        |                    | ✓ i<br>⊗ <b>№</b> |         | Caso o cliente deseje<br>prosseguir com Produto                                                                     |
| 356122706 (                                                        | 🖞 Contratedo               | R JOSE ESTEVAO  | - bloco b ap 501 , JUIZ DE FORA - MG - CEP: 36085570           |                        | 5,00%      | 15/04/19        |                    | ✓ i<br>⊗ <b>№</b> |         | complementar via chat<br>(exclusivo para o                                                                          |
| 365928268 (                                                        | \$ Calculado               | R DR GUILHERME  | MACARRON - Apartamento 32, RIBEIRAO PRETO - SP - CEP: 14090538 |                        | 5,00%      | 12/04/19        |                    |                   |         | Produto Residencial)                                                                                                |
|                                                                    |                            |                 |                                                                |                        |            |                 |                    |                   |         | <u>Documentos</u>                                                                                                   |
| Legenda<br>© Lead \$ Calculado Ø Inferição de Compra Não Calculado | do 🖒 Contratado 🛛 O Erro - | Não Caloulado   |                                                                |                        |            |                 |                    |                   |         | Para os negócios<br>contratados é possível<br>visualizar a proposta                                                 |
|                                                                    |                            |                 |                                                                |                        |            |                 |                    |                   |         | urretamente no palhel.                                                                                              |

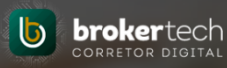

## Corretor

#### Painel de Notificações

Você receberá notificações dos clientes captados no seu site, diretamente no Portal Corretor, totalmente online.

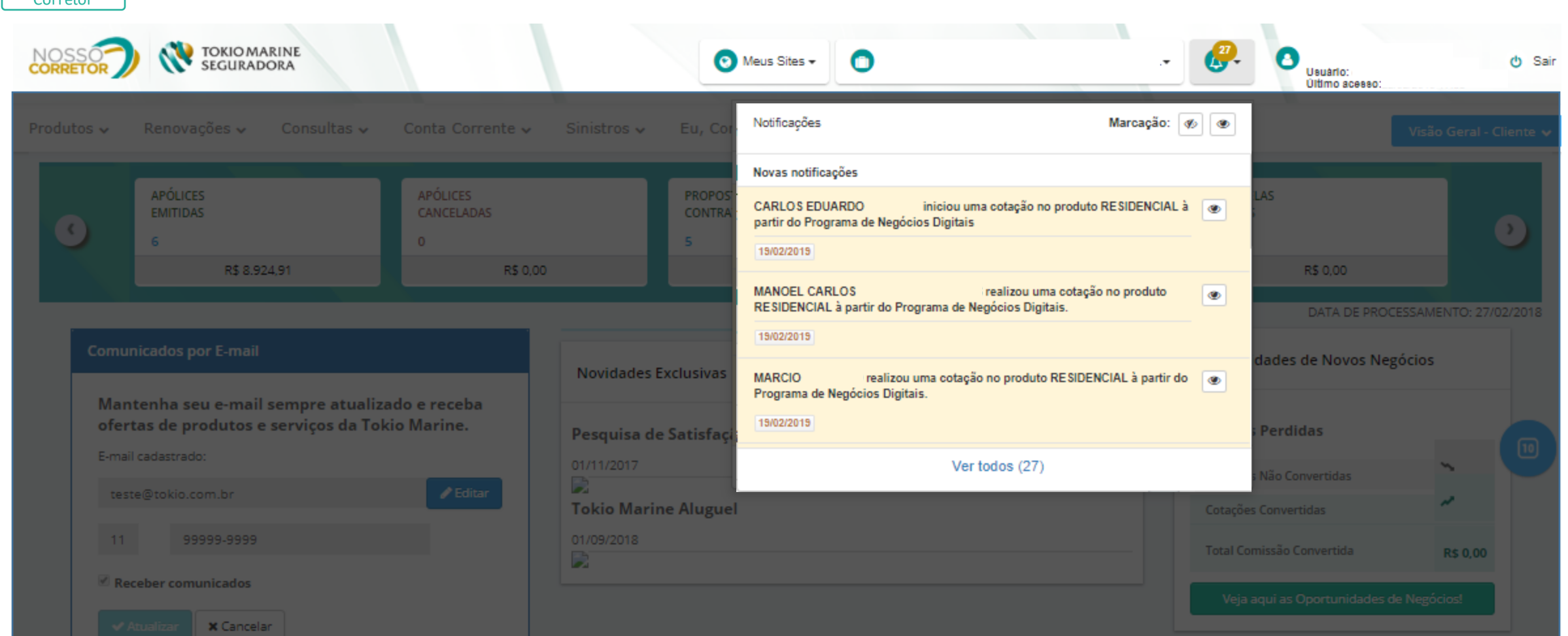

## 9 – E-mails de Notificações

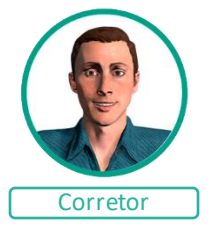

#### E-mails de Notificações

Você também receberá e-mails notificando dos clientes que foram captados através do Canal Corretora e Empresas Parceiras

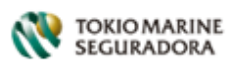

#### Prezado Corretor,

Você tem uma nova cotação não concluída do Auto Você Escolhe a partir dos Negócios Digitais Tokio Marine.

Acesse o Painel de Gestão no Portal do Corretor e confira mais informações.

Caso tenha alguma dúvida, entre em contato com seu Gerente Comercial Tokio Marine.

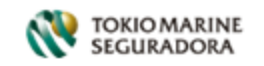

#### Prezado Corretor,

Um novo negócio foi gerado para você a partir dos Negócios Digitais Tokio Marine.

**SEGURADO**: **COTAÇÃO**: 469084242

Acesse o Visão Geral no Portal do Corretor e confira mais informações.

Caso tenha alguma dúvida, entre em contato com seu Gerente Comercial Tokio Marine.

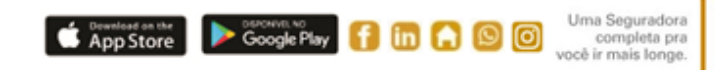

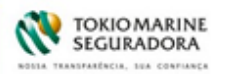

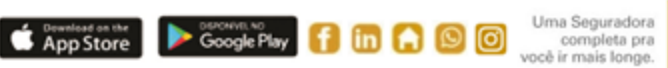

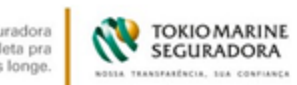

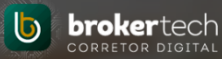

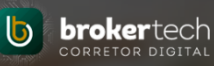

# Negócios DIGITAIS

Em caso de dúvidas contate seu Gerente Comercial.